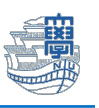

包括ライセンスの OS アップグレードとライセンス認証について

包括サイト <u>https://ees.cc.nagasaki-u.ac.jp/</u> に長大 ID でログインします。
 ※ダウンロードサイトは、<u>常勤職員のみログイン可能(包括ライセンスの利用は、非常勤職員も可)</u>

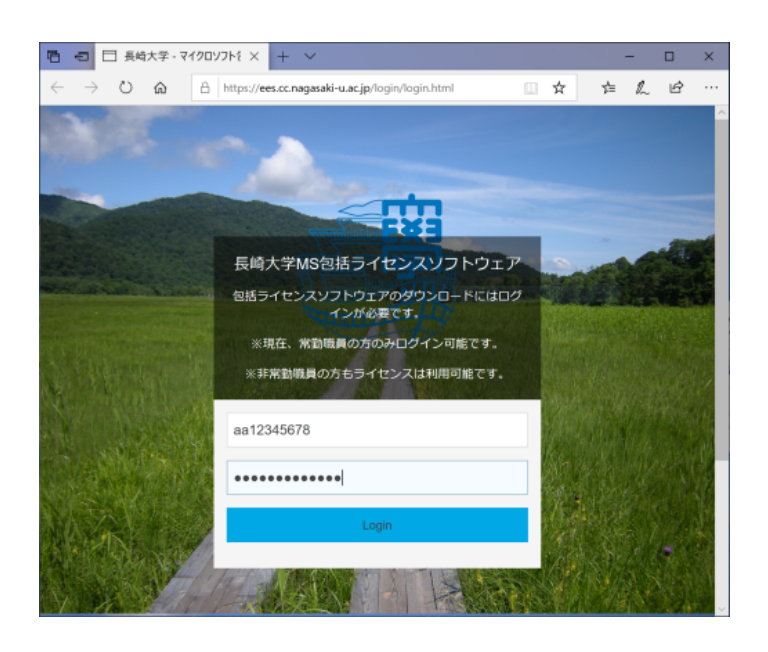

- 2. 『インストールに必要なソフト』
  - ① 画面の一番上にある"LicenceActivation\_xXX.bat"ファイル (ライセンス認証用)
  - ["\_64.bat/\_x86.bat"はどちらでも大丈夫です。]
  - ② Windows OS の iso ファイル [バージョンを確認してください。]

| 日 日 長崎大学MS総括51セン × 中                                                                                       | ×1000000000000000000000000000000000000       |        |             |       | -                | I X                                                                    |  |
|----------------------------------------------------------------------------------------------------|----------------------------------------------|--------|-------------|-------|------------------|------------------------------------------------------------------------|--|
| ← → ○ ☆ △ Imps/ieso 利用案内へ ファイルダウング                                                                         | nagasali-a.sc.jp/sou/index.html<br>コード ロジアウト | 77     | マイル名        | á     |                  |                                                                        |  |
| 長崎                                                                                                    | 大学マイクロソフト包括ライセンス契約ソフトウ:<br>ド                 | Lice   | enceAc      | tivat | ion <sub>.</sub> | _x64.bat                                                               |  |
| Q. 私用                                                                                                    | 771/18                                       | Lice   | enceAc      | tivat | ion_             | _x86.bat                                                               |  |
| AND OR<br>□程時: OS                                                                                          | LicenceActivation_x64 bat                    | Others | Windows_x64 | ja 5  | 2KB              | Windows /<br>Office KMS認<br>証ファイル                                      |  |
| <ul> <li>一種地:ウイルス対策ソフト</li> <li>一種地:ウイバ製品</li> <li>一種地:サイバ製品</li> </ul>                                    | LicenceActivation_x88.bat                    | Others | Windows_x86 | ja 6  | 2KB              | Windows /<br>Office KMS語<br>経ファイル                                      |  |
| Bh/HILSE Windows(S2DR)     Bh/HILSE Windows(S4DR)     Bh/HILSE Windows     Server(64DR)     Bh/HILSE Linux | MS_Office_2019_x64_English.iso               | Office | Windowa_x64 | en 1  | .9G8             | Office<br>Professional<br>Plus 2019<br>64bit (English<br>II Please run |  |

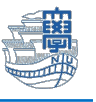

※Windows OS の iso ファイルは左側の検索メニューに ✓を入れて絞り込みができます。

| Q 検索                                                                                                    | ファイル名                                                                    | 種類 | 動作環境        | 言語 | サイズ   | 備考                                                                                       |
|----------------------------------------------------------------------------------------------------|--------------------------------------------------------------------------|----|-------------|----|-------|------------------------------------------------------------------------------------------|
| AND OR                                                                                                    | SW_DVD9_Win_Pro_10_22H2.1_64BIT_Japanese_Pro_Ent_EDU_N_MLF_X23-31732 ISO | OS | Windows_x64 | ja | 5.5GB | Windows 10<br>Professional<br>/ Enterprise<br>/ Education<br>64bit (日本<br>語) ==最新<br>版== |
| <ul> <li>✓ 動作環境: Windows(64bit)</li> <li>□ 動作環境: Windows</li> <li>Server(64bit)</li> <li>□ 動作環境: Linux</li> <li>□ 動作環境: - この他</li> <li>☑ 言語: 日本語</li> <li>□ 言語: 英語</li> </ul> | SW_DVD9_Win_Pro_11_22H2.3_64BIT_Japanese_Pro_Ent_EDU_N_MLF_X23-29330.ISO | OS | Windows_x64 | ja | 5.1GB | Windows 11<br>Professional<br>/ Enterprise<br>/ Education<br>64bit (日本<br>語) ==最新<br>版== |

- 3. 必要な Ofiice をクリック後、ファイルを保存します。
- 4. 保存先を指定しなければ、[ダウロード] フォルダに保存されています。

| 🛓 ダウンロード                            | × +                                                    |
|-------------------------------------|--------------------------------------------------------|
| $\leftarrow  \rightarrow  \uparrow$ | C <u> ゆうンロード</u> タウンロードの根                              |
| ⊕ 新規作成 ∨                            | [□ [□ ④ ④ □ 1↓ 並べ替え ~ 三 表示 ~ •••                       |
| ☆ ホーム                               | 名前 更新日時 在類 サイズ (1) (1) (1) (1) (1) (1) (1) (1) (1) (1) |
| ▲ ギャラリー                             | > 今日 SW_DVD9_Win_Pro_11_22H2.3_64BIT_J                 |
| > 📒 OneDrive - Pers                 | SW_DVD9_Win_Pro_11_22H2.3_64BIT_Jap                    |
|                                     |                                                        |

5. ダウロードした OS の iso ファイル[SW\_DVD9\_Win\_Pro\_11\_XXXX~]を右クリック  $\rightarrow$  [プログラム から開く]  $\rightarrow$  [エクスプローラ]を選択します。

| 🏫 ホーム              | 名前                 |            | 更新日時  | 種類             | サイズ          |
|--------------------|--------------------|------------|-------|----------------|--------------|
| ズ ギャラリー            | ~今日                |            |       |                |              |
|                    | MS_Office_2021_    |            |       | ディスク イメージ ファ   | 2,028,988 KB |
| > OneDrive - Persi | 🖫 LicenceActivatic |            | 2 1   | Windows バッチ ファ | 6 KB         |
| <b>ニ</b> ニックトップ    |                    | 💁 マウント     | Enter |                |              |
|                    |                    |            |       | 6              |              |
| 🚽 ダウンロード 🖈         |                    | 10クラムから開く  | >     | 📄 エクスプローラ・     | -            |
| 🔤 Γ΄キュメント 🖈        |                    | 🖻 共有       |       | Microsoft St   | ore を検索する    |
| 🔀 ピクチャ 🔹 🖈         |                    | ☆ お気に入りに追加 |       | 別のプログラム        | を選択          |

6. 以下の画面が表示された場合は、[開く]をクリックします。

| , 開いているファイ.       | ル - セキュリ                   | ティの警告                                         |                                                                               | ×     |
|-------------------|----------------------------|-----------------------------------------------|-------------------------------------------------------------------------------|-------|
| このファイルを           | 開きますか?                     |                                               |                                                                               |       |
|                   | 名前:<br>発行元:<br>種類:<br>発信元: | ¥Downlo<br>不明な発行元<br>ディスクイメージファ・<br>C:¥Users¥ | wads¥MS_Office_2021_x64_Japanese.is<br>イル<br>¥Downloads¥MS_Office_2021_x64_Ja | o<br> |
| <u> </u> <i> </i> | を聞く前に                      | 堂に確認する(W)                                     | 開く(O) キャンセル                                                                   |       |

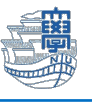

7. フォルダが開きますので、「Setup.exe」をダブルクリックして実行してください。

| 🕺 DVD ドライブ (E:) CPBA                | ■ DVD ドライブ (E:) CPBA_X64FRE × + - □ × |                  |               |                  |            |  |  |
|-------------------------------------|---------------------------------------|------------------|---------------|------------------|------------|--|--|
| $\leftarrow  \rightarrow  \uparrow$ | C □ → DVD ドライブ (E:) CPBA_)            |                  | DVD ドライブ (E:) | CPBA_X64FRE_JA Q |            |  |  |
| ① 新規作成 ~                            | 0 6 @ @                               | 1↓ 並べ替え -> 🛛 📰   | :表示 > 🛆 取り    | -                |            |  |  |
| 🛂 एँग्रेस 🔹 🖈                       | 名前                                    | 更新日時             | 種類            | - 19 L           | ceturi eve |  |  |
|                                     | 🔁 boot                                | 2022/11/05 19:09 | ファイル フォルダー    | _                | setupieze  |  |  |
| > 📄 Creative Cloud F                | 📒 efi                                 | 2022/11/05 19:09 | ファイル・フォルダー    |                  |            |  |  |
| > 🔷 OneDrive                        | sources                               | 2022/11/05 19:09 | ファイル フォルダー    |                  |            |  |  |
|                                     | = support                             | 2022/11/05 19:55 | ファイル フォルダー    |                  |            |  |  |
| ▲ 1 bc                              | autorun.inf                           | 2022 11/05 19:07 | セットアップ情報      | 1 KB             |            |  |  |
|                                     | 🗋 bootmgr                             | 2022/11/05 19:07 | ファイル          | 432 KB           |            |  |  |
|                                     | 🗋 bootmgr.efi                         | 2022/11/05 19:07 | EFI ファイル      | 2,497 KB         |            |  |  |
|                                     | 💐 setup.exe                           | 2022/11/05 19:07 | アプリケーション      | 94 KB            |            |  |  |

- 8. 画面に従ってアップグレードを行ってください。
- 9. アップグレードが完了しましたら、ライセンス認証を行ってください。

ライセンス認証を行います。

10. 初めにダウロードした LicenceActivation\_xXX.bat ファイルを右クリックし、<u>"管理者として実行"</u>を クリックします。

| <b>☆</b> т-д       | 名前 更新日時                                         |
|--------------------|-------------------------------------------------|
| ▼ ギャラリー            | ~ 今日                                            |
| > OpeDrive - Perry | MS_Office_2021_x64_Japanese.iso 2024/08/01 9:34 |
|                    | LicenceActivatic                                |
|                    |                                                 |
|                    |                                                 |
| 🛄 デスクトップ 🏾 🖈       |                                                 |
|                    | □ I用ヽ Enter                                     |
| 👱 9770-r 🚿         | 64 井有                                           |
| 175 dbd            | 10 共有                                           |
|                    |                                                 |
|                    | ↓ 管理者とし(美行                                      |
| 🕴 💦 ビクチャ 🛛 🖈 🛛     |                                                 |

11. 変更の許可を求める画面が表示される場合は、[はい]をクリックします。

| はい                              | L1L1X        |
|---------------------------------|--------------|
| 詳細を表示                           |              |
| 確認済みの発行元: Microsoft Windo       | DWS          |
| <sup>C:ヽ_</sup> Windows コマンド プロ | セッサ          |
| このアプリがデバイスに変更る<br>か?            | を加えることを許可します |
| ユーザー アカウント制御                    | ^            |

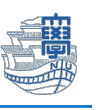

12. コマンドプロンプト画面が表示されるまでしばらくお待ちください。

OS のライセンスを学内の認証サーバ経由で取得しますか? 〔Y or N〕? Y (Y と入力します。)

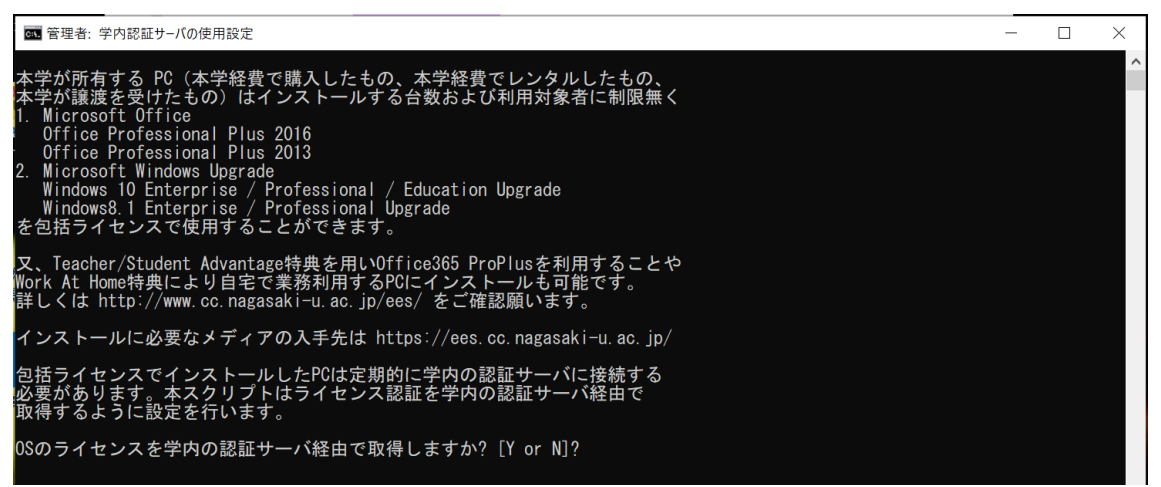

13. Office のライセンスを学内の認証サーバ経由で取得しますか?〔Y or N〕?Y (Y と入力します。)

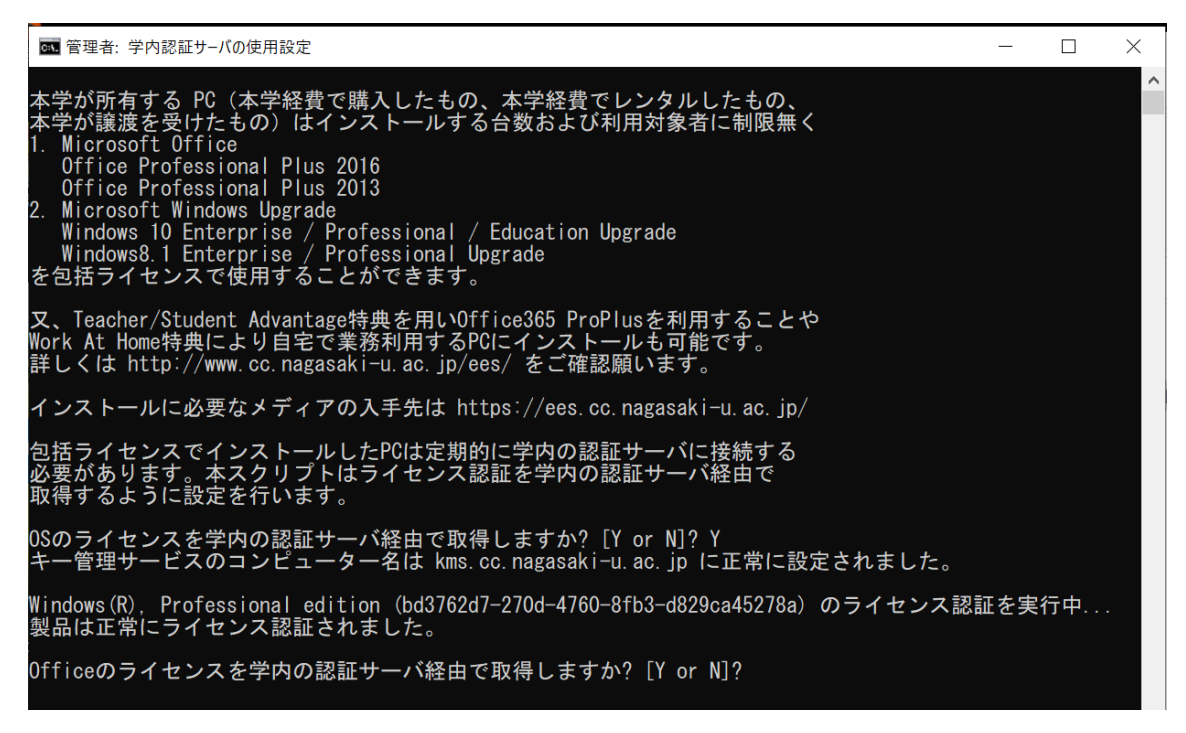

14. 処理が完了しました。ライセンス状態をご確認ください。と表示を確認後パソコンを再起動します。

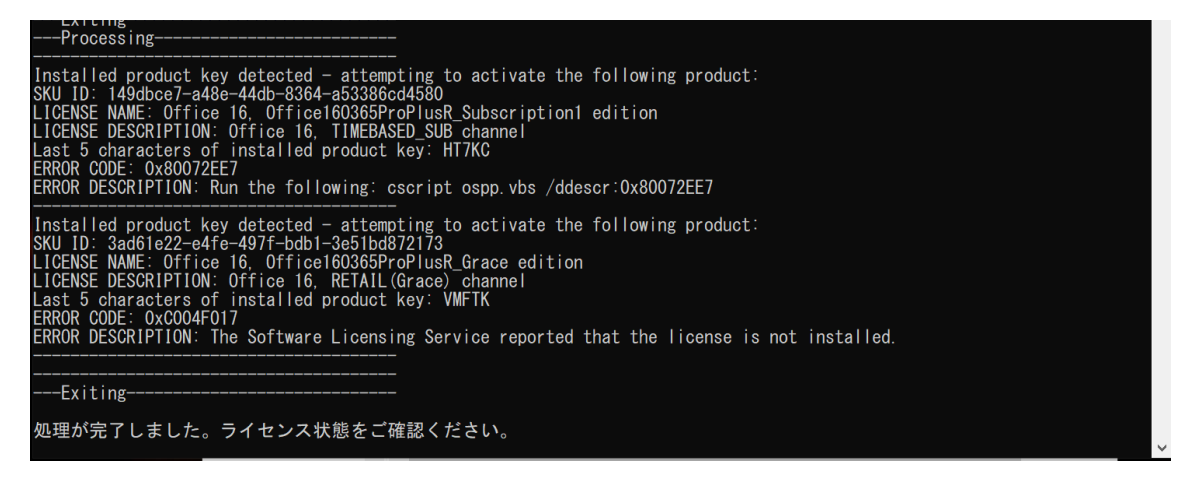